### แบบชี้แจงการรายงานข้อมูลหน่วยงานภายใต้สังกัดขององค์กรปกครองส่วนท้องถิ่น

 ๑. ให้องค์กรปกครองส่วนท้องถิ่นรายงานข้อมูลหน่วยงานภายใต้สังกัดขององค์กรปกครองส่วนท้องถิ่นโดยพิมพ์ URL https://docs.google.com/forms/d/e/1FAIpOLSezbYHsXF9TJjKXUxGSulM6uRLNlElBak9Y4ljaf5p60g y3Kw/viewform?usp=sf\_link หรือ แสกน QR Code

๒. ระบุข้อมูลขององค์กรปกครองส่วนท้องถิ่น จากนั้นกดปุ่ม "ถัดไป"

| แบบสำรวจข้อมูลหน่วยงานภายใต้สังกัด<br>องค์กรปกครองส่วนท้องถิ่น |                                                                                  |  |  |  |
|----------------------------------------------------------------|----------------------------------------------------------------------------------|--|--|--|
| เพื่อนำข้อมูลส่งให้เ                                           | <sub>โบสำนักงานการตรวจเงินแผ่นดินใช้สำหรับการเข้าตรวจการจัดท่างบการเงินของ</sub> |  |  |  |
| อบท.<br>*จำเป็น                                                |                                                                                  |  |  |  |
| จังหวัด *                                                      |                                                                                  |  |  |  |
| ศำตอบของคุณ                                                    |                                                                                  |  |  |  |
| อำเภอ *                                                        |                                                                                  |  |  |  |
| ศำตอบของคุณ                                                    |                                                                                  |  |  |  |
| ประเภท อปท. *                                                  |                                                                                  |  |  |  |
| เลือก                                                          | •                                                                                |  |  |  |
| ชือ อปท. (ไม่ต้อง                                              | าใส่ประเภท อปท.) *                                                               |  |  |  |
| คำดอบของคุณ                                                    |                                                                                  |  |  |  |
|                                                                |                                                                                  |  |  |  |

m. บันทึกข้อมูลหน่วยงานภายใต้สังกัด โดยแบบสอบถามจะเรียงไปตามกิจการ ซึ่งประกอบไปด้วยสถานธนานุบาล กิจการประปา กิจการขนส่ง โรงพยาบาลและศูนย์บริการสาธารณสุข โรงเรียนและศูนย์พัฒนาเด็กเล็ก และ กิจการภายใต้สังกัดอื่น (ถ้ามี)

| THE REAL OF THE PARTY OF THE PARTY OF THE PA | ้สังกัดหรือไม่ *                                                                                                    |
|----------------------------------------------------------------------------------------------------|----------------------------------------------------------------------------------------------------|
| 🔿 มี (โปรดระบุข้อมูล)                                                                                                    |                                                                                                    |
| 🔘 ไม่มี (ให้ตอบส่วนถัดไ                                                                                                    | (لد)                                                                                                    |
|                                                                                                    |                                                                                                    |
| จำนวน (แห่ง)                                                                                                    |                                                                                                    |
| ศำตอบของคุณ                                                                                                    |                                                                                                    |
| ตัวอย่างการกรอกข้อมูล                                                                                                    |                                                                                                    |
| โปรดระบุ ชื่อสถานธนา<br>โทรศัพท์ , ID Line เช่<br>เงินและบัญชี , 089-X<br>นางสาวมานี ทดสอบ ,<br>1. สถานธนานุบาลเทศบา<br>089-XXX-XXXX<br>2. สถานธนานุบาลเทศบา<br>@manee                                                                                                    | านุบาลภายใต้สังกัด , ขื้อผู้รับผิดชอบจัดทำบัญขึ , ต่าแหน่ง , เบอร์<br>น 1. สถานธนานุบาลเทศบาลXX , นางสาวจิตตรี ทดสอบ , นักวิชาการ<br>XX-XXXX , 089-XXX-XXXX 2. สถานธนานุบาลเทศบาลXX ,<br>. นักวิชาการเงินและบัญขึ , 089-XXX-XXXX , @manee<br>าลXX , นางสาวจิตตรี ทดสอบ , นักวิชาการเงินและบัญขึ , 089-XXX-XXXX ,<br>าลXX , นางสาวมานิ ทดสอบ , นักวิชาการเงินและบัญขึ , 089-XXX-XXXX , |
| โปรดระบุ ชื่อสถานธนานุ<br>โทรศัพท์ , ID Line เช่น<br>เงินและบัญชี , 089-XX)<br>นางสาวมานี ทดสอบ , นั                                                                                                    | ุบาลภายใต้สังกัด , ชื่อผู้รับผิดชอบจัดท่าบัญชี , ตำแหน่ง , เบอร์<br>1. สถานธนานุบาลเทศบาลXX , นางสาวจิตตรี ทดสอบ , นักวิชาการ<br>X-XXXX , 089-XXX-XXXX 2. สถานธนานุบาลเทศบาลXX ,<br>ักวิชาการเงินและบัญชี , 089-XXX-XXXX , @manee                                                                                                    |
| ศารอบของคณ                                                                                                    |                                                                                                    |
| ศำตอบของคุณ                                                                                                    |                                                                                                    |
| ศาตอบของคุณ<br>หมายเหตุ (ถ้ามี)                                                                                                    |                                                                                                    |
| ศาตอบของคุณ<br>หมายเหตุ (ถ้ามี)<br>ศำตอบของคุณ                                                                                                    |                                                                                                    |
| ศาตอบของคุณ<br>หมายเหตุ (ถ้ามี)<br>ศาตอบของคุณ<br>กลับ ถัดไป                                                                                                    |                                                                                                    |

สถานธนานุบาล

### กิจการประปาที่แยกเป็นกิจการเฉพาะการ

| f    | <b>โจการประปาภายใต้สังกัด</b>                                                                                                    |
|------|----------------------------------------------------------------------------------------------------|
| ต้อ  | วงเป็นกิจการการประปาที่แยกเป็นกิจการเฉพาะการ                                                                                                    |
| í    | ี่ถึจการประปาที่เป็นงบเฉพาะการหรือไม่ *                                                                                                    |
| (    | 🔵 มี (โปรดระบุข้อมูล)                                                                                                    |
| (    | 🔵 ไม่มี (ให้ดอบส่วนถัดไป)                                                                                                    |
|      | ำนวน (แห่ง)                                                                                                    |
| -    | 32221/024001                                                                                                    |
| 2    | 1 NETTERAKIN                                                                                                    |
| 6    | จัวอย่างการกรอกข้อมูล                                                                                                    |
|      | โปรดระบุ ชื่อกิจการประปาภายใต้สังกัด , ชื่อผู้รับผิดชอบจัดท่าบัญชี , ด่าแหน่ง , เบอร์<br>โทรศัพท์ , ID Line เช่น 1. ประปาเทศบาลXX , นางสาวจิตตรี ทดสอบ , นักวิชาการเงินและ<br>บัญชี , 089-XXX-XXXX , 089-XXX-XXXX 2. ประปาเทศบาลXX , นางสาวมานี ทดสอบ ,<br>นักวิชาการเงินและบัญชี , 089-XXX-XXXX , @manee<br>1. ประปาเทศบาลXX , นางสาวจิตตรี ทดสอบ , นักวิชาการเงินและบัญชี , 089-XXX-XXXX , 089-XXX-<br>XXX<br>2. ประปาเทศบาลXX , นางสาวมานี ทดสอบ , นักวิชาการเงินและบัญชี , 089-XXX-XXXX , @manee |
| 1111 | โปรดระบุ ชื่อกิจการประปาภายใต้สังกัด , ชื่อผู้รับผิดชอบจัดทำบัญชี , ดำแหน่ง , เบอร์<br>โทรศัพท์ , ID Line เช่น 1. ประปาเทศบาลXX , นางสาวจิตตรี ทดสอบ , นักวิชาการเงินและ<br>วัญชี , 089-XXX-XXXX , 089-XXX-XXXX 2. ประปาเทศบาลXX , นางสาวมานี ทดสอบ ,<br>นักวิชาการเงินและบัญชี , 089-XXX-XXXX , @manee<br>ท่าตอบของคุณ                                                                                                    |
| 1    | หมายเหตุ (ถ้ามี)<br>ว่าตอบของคณ                                                                                                    |
|      |                                                                                                    |
| 5    | เส้บ ถัดไป                                                                                                    |

### สถานีขนส่งที่แยกเป็นกิจการเฉพาะการ

| ต้อง           | เป็นสถานีขนส่งที่แยกเป็นกิจการเฉพาะการ                                                                                                    |
|----------------|----------------------------------------------------------------------------------------------------|
| มี             | สถานีขนส่งที่เป็นงบเฉพาะการหรือไม่ *                                                                                                    |
| C              | ) มี (โปรดระบุข้อมูล)                                                                                                    |
| C              | ) ใม่มี (ให้ดอบส่วนถัดไป)                                                                                                    |
| ้ล่            | านวน (แห่ง)                                                                                                    |
| ศา             | ตอบของคุณ                                                                                                    |
|                |                                                                                                    |
| ดั             | อย่างการกรอกข้อมูล                                                                                                    |
|                | โปรดระบุ บือสถานีขนส่งภายใต้สังกัด , บือผู้รับผิดชอบจัดทำบัญบี , ดำแหน่ง , เบอร์<br>โทรศัพท์ , ID Line เช่น 1. สถานีขนส่งเทศบาลXX , นางสาวจิตตรี ทดสอบ , นักวิชาการเงิน<br>และบัญชี , 089-XXX-XXXX , 089-XXX-XXXX 2. สถานีขนส่งเทศบาลXX , นางสาวมานี<br>ทดสอบ , นักวิชาการเงินและบัญชี , 089-XXX-XXXX , @manee<br>1. สถานีขนส่งเทศบาลXX , นางสาวจิตตรี ทดสอบ , นักวิชาการเงินและบัญชี , 089-XXX-XXXX , 089-<br>XXX-XXX<br>2. สถานีขนส่งเทศบาลXX , นางสาวมานี ทดสอบ , นักวิชาการเงินและบัญชี , 089-XXX-XXXX ,<br>@ <u>manee</u> |
| โ1<br>โท<br>เม | lsดระบุ ชื่อสถานีขนส่งภายใต้สังกัด , ชื่อผู้รับผิดชอบจัดทำบัญชี , ตำแหน่ง , เบอร์<br>เรศัพท์ , ID Line เช่น 1. สถานีขนส่งเทศบาลXX , นางสาวจิตตรี ทดสอบ , นักวิชาการเงิน<br>ฉะบัญชี , 089-XXX-XXXX , 089-XXX-XXXX 2. สถานีขนส่งเทศบาลXX , นางสาวมานี<br>ดสอบ , นักวิชาการเงินและบัญชี , 089-XXX-XXXX , @manee<br>ตอบของคุณ                                                                                                    |
|                |                                                                                                    |
| ห              | มายเหตุ (ถ้ามี)                                                                                                    |
| ศา             | ดอบของคุณ                                                                                                    |
|                |                                                                                                    |

#### โรงพยาบาล และหน่วยบริการสาธารณสุข

| ม้ใ              | รงพยาบาล และหน่วยบริการสาธารณสุขภายใต้สังกัดหรือไม่ *                                                                                                    |
|------------------|----------------------------------------------------------------------------------------------------|
| С                | ) มี (โปรดระบุข้อมูล)                                                                                                    |
| C                | ) ไม่มี (ให้ดอบส่วนถัดไป)                                                                                                    |
| C                | ) มี (โปรดระบุข้อมูล)                                                                                                    |
| C                | ) ไม่มี (ให้ดอบส่วนถัดไป)                                                                                                    |
| ล่า              | นวน (แห่ง)                                                                                                    |
| ศา               | ดอบของคุณ                                                                                                    |
| ดัว              | อย่างการกรอกข้อมูล                                                                                                    |
|                  | โปรดระบุ ชื่อโรงพยาบาล และหน่วยบริการสาธารณสุขภายใต้สังกัด , ชื่อผู้รับผิดชอบจัดทำ<br>บัญชี, ต่าแหน่ง , เบอร์โทรศัพท์ , ID Line เช่น 1. โรงพยาบาลเทศบาลXX , นางสาวจิตตรี<br>ทดสอบ , นักวิชาการเงินและบัญชี, 089-XXX-XXX , 089-XXX-XXXX 2. โรงพยาบาลส่ง<br>เสริมสุขภาพต่าบลเทศบาลXX , นางสาวมานี ทดสอบ , นักวิชาการเงินและบัญชี , 089-XXX-<br>XXXX , @manee<br>1. โรงพยาบาลเทศบาลXX , นางสาวจิตตรี ทดสอบ , นักวิชาการเงินและบัญชี , 089-XXX-XXX , 089-<br>XXX-XXXX<br>2. โรงพยาบาลส่งเสริมสุขภาพต่าบลเทศบาลXX , นางสาวมานี ทดสอบ , นักวิชาการเงินและบัญชี , 089-<br>XXX-XXX , @manee |
| โบ<br>บัย<br>ทเส | lsดระบุ ชื่อโรงพยาบาล และหน่วยบริการสาธารณสุขภายใต้สังกัด , ชื่อผู้รับผิดชอบจัดทำ<br>บูขึ, ตำแหน่ง , เบอร์โทรศัพท์ , ID Line เช่น 1. โรงพยาบาลเทศบาลXX , นางสาวจิตตรี<br>จสอบ , นักวิชาการเงินและบัญชึ , 089-XXX-XXXX , 089-XXX-XXXX 2. โรงพยาบาลส่ง<br>ริมสุขภาพตำบลเทศบาลXX , นางสาวมานี ทดสอบ , นักวิชาการเงินและบัญชึ , 089-XXX-<br>(XX , @manee                                                                                                    |
| ศา               | ดอบของคุณ                                                                                                    |
| и                | มายเหตุ (ถ้ามี)                                                                                                    |
| ศา               | ดอบของดุณ                                                                                                    |
|                  |                                                                                                    |

# โรงเรียน และศูนย์พัฒนาเด็กเล็ก

| บีโรมรี                                                   | ขน และสมย์พัฒนาเด็กเล็กกายใต้สังกัดหรือไม่ *                                                                                                    |
|-----------------------------------------------------------|----------------------------------------------------------------------------------------------------|
| ~ «                                                       | วน และคุณอาจพน เพาะและเรา อ เพลงาางารอ เม                                                                                                    |
| () я<br>О                                                 | าวรดระบุขอมูล)                                                                                                    |
| () <sup>1</sup> 11                                        | มี (ให้ดอบสวนถัดไป)                                                                                                    |
| จำนวน                                                     | (แห่ง)                                                                                                    |
| ศำดอบข                                                    | องคุณ                                                                                                    |
| ด้วอย่า                                                   | งการกรอกข้อมูล                                                                                                    |
| โป<br>ดำเ<br>วิช<br>เทศ<br>1.1<br>XX<br>2.6<br>@ <u>n</u> | สตระบุ ชื่อโรงเรียน และศูนย์พัฒนาเด็กเล็กภายใต้สังกัด , ชื่อผู้รับผิดชอบจัดทำบัญชี,<br>เหน่ง , เบอร์โทรศัพท์ , ID Line เช่น 1. โรงเรียนเทศบาลXX , นางสาวจิตตรี ทดสอบ , นัก<br>เการเงินและบัญชี , 089-XXX-XXXX , 089-XXX-XXXX 2. ศูนย์พัฒนาเด็กเล็ก<br>สบาลXX , นางสาวมานี ทดสอบ , นักวิชาการเงินและบัญชี , 089-XXX-XXXX , @manee<br>รงเรียนเทศบาลXX , นางสาวจิตตรี ทดสอบ , นักวิชาการเงินและบัญชี , 089-XXX-XXXX , 089-XXX-<br>XX<br>เนย์พัฒนาเด็กเล็กเทศบาลXX , นางสาวมานี ทดสอบ , นักวิชาการเงินและบัญชี , 089-XXX-XXXX , 089-XXX ,<br>เลnee |
| โปรดระ<br>ดำแหน่<br>วิชาการ<br>เทศบา                      | บุ ชื่อโรงเรียน และศูนย์พัฒนาเด็กเล็กภายใต้สังกัด , ชื่อผู้รับผิดชอบจัดทำบัญชี,<br>ง , เบอร์โทรศัพท์ , ID Line เช่น 1. โรงเรียนเทศบาลXX , นางสาวจิตตรี ทดสอบ , นัก<br>เเงินและบัญชี , 089-XXX-XXX , 089-XXX-XXXX 2. ศูนย์พัฒนาเด็กเล็ก<br>ลXX , นางสาวมานี ทดสอบ , นักวิชาการเงินและบัญชี , 089-XXX-XXXX , @manee                                                                                                    |
| ศาดอบร                                                    | เองคุณ                                                                                                    |
| หมายเจ                                                    | งตุ (ถ้ามี)                                                                                                    |
| ศาตอบร                                                    | เองคุณ                                                                                                    |
|                                                           |                                                                                                    |

# กิจการภายใต้สังกัดอื่น

| มีกิ              | งการภายใต้สังกัดอื่น เช่น ศูนย์แสดงสินค้าโอทอป สถานสงเคราะห์คนชราหรือไม่ *                                                                                                    |
|-------------------|----------------------------------------------------------------------------------------------------|
| 0                 | มี (โปรดระบุข้อมูล)                                                                                                    |
| 0                 | ไม่มี                                                                                                    |
| จ่าง              | เวน (แห่ง)                                                                                                    |
| ศาต               | อบของคุณ                                                                                                    |
| ตัวเ              | มย่างการกรอกข้อมูล                                                                                                    |
|                   | โปรดระบุกิจการภายใต้สังกัดอื่น , ซื้อผู้รับผิดชอบจัดทำบัญชี , ดำแหน่ง , เบอร์โทรศัพท์ , ID<br>Line เช่น 1. สถานสงเคราะห์คนชราเทศบาลXX , นางสาวจิตตรี ทดสอบ , นักวิชาการเงินและ<br>บัญชี , 089-XXX-XXX , 089-XXX-XXX 2. ศูนย์โอทอปเทศบาลXX , นางสาวมานี<br>ทดสอบ , นักวิชาการเงินและบัญชี , 089-XXX-XXXX , @manee<br>1. สถานสงเคราะห์คนชราเทศบาลXX , นางสาวจิตตรี ทดสอบ , นักวิชาการเงินและบัญชี , 089-XXX-<br>XXXX , 089-XXX-XXXX<br>2. ศูนย์โอทอปเทศบาลXX , นางสาวมานี ทดสอบ , นักวิชาการเงินและบัญชี , 089-XXX-<br>@manee |
| โป<br>Lin<br>บัญุ | ัดระบุกิจการภายใต้สังกัดอึ่น , ชื่อผู้รับผิดชอบจัดทำบัญชึ , ดำแหน่ง , เบอร์โทรศัพท์ , ID<br>e เช่น 1. สถานสงเคราะห์คนชราเทศบาลXX , นางสาวจิตตรี ทดสอบ , นักวิชาการเงินและ<br>ชึ , 089-XXX-XXXX , 089-XXX-XXXX 2. ศูนย์โอทอปเทศบาลXX , นางสาวมานึ<br>สอบ , นักวิชาการเงินและบัญชี , 089-XXX-XXXX , @manee                                                                                                    |
| ศาต               | อบของคุณ                                                                                                    |
|                   | ายเหตุ (ถ้ามี)                                                                                                    |
| หม                |                                                                                                    |

๓.๑ กรณีองค์กรปกครองส่วนท้องถิ่นมีหน่วยงานภายใต้สังกัดตามประเภทในแบบสอบถามให้ระบุว่ามี และ รายงานจำนวนที่มี (หากไม่มีให้ระบุ "ไม่มี" และกดปุ่ม "ถัดไป"ด้านล่างแบบสอบถาม)

| โรงเรียน และศูนย์พัฒนาเด็กเล็กภายใต้สังกัด            |
|-------------------------------------------------------|
| มีโรงเรียน และศูนย์พัฒนาเด็กเล็กภายใต้สังกัดหรือไม่ * |
| 💽 มี (โปรดระบุข้อมูล)                                 |
| 🔘 ไม่มี (ให้ดอบส่วนถัดไป)                             |
|                                                       |
| จำนวน (แห่ง)                                          |
| 3                                                     |
|                                                       |

๓.๒ กรณีที่มีหน่วยงานภายใต้สังกัดให้ระบุชื่อหน่วยงานภายใต้สังกัด ชื่อผู้รับผิดชอบในการจัดทำบัญชี ตำแหน่ง เบอร์โทรศัพท์ ID Line (ถ้ามีกิจการประเภทดังกล่าวหลายแห่ง ให้ระบุข้อมูลเป็นลำดับ) เช่น เทศบาลตำบล ทดสอบ มีหน่วยงานภายใต้สังกัดคือโรงเรียน จำนวน ๑ แห่ง และศูนย์พัฒนาเด็กเล็ก จำนวน ๒ แห่ง ให้ระบุ ดังนี้ ๑. โรงเรียนเทศบาลตำบลทดสอบ , นางสาวภักดี ทดสอบ , นักวิชาการเงินและบัญชี , ๐๘๙-XXX-XXXX , ๐๘๙-XXX-XXX

๒. ศูนย์พัฒนาเด็กเล็กเทศบาลตำบลทดสอบ ๑ , นางสาวจอมใจ ทดสอบ , นักวิชาการเงินและบัญชี , ๐๘๙-XXX-XXXX , @jomjai

๓. ศูนย์พัฒนาเด็กเล็กเทศบาลตำบลทดสอบ ๒ , นางสาวจอมใจ ทดสอบ , นักวิชาการเงินและบัญชี , ๐๘๙-XXX-XXXX , @jomjai

(กรณีที่ผู้จัดทำบัญชีของหน่วยงานภายใต้สังกัดเป็นคนเดียวกัน ให้ระบุข้อมูลตามตัวอย่าง)

โปรดระบุ ชื่อโรงเรียน และศูนย์พัฒนาเด็กเล็กภายใต้สังกัด , ชื่อผู้รับผิดชอบจัดทำบัญชึ, ตำแหน่ง , เบอร์โทรศัพท์ , ID Line เช่น 1. โรงเรียนเทศบาลXX , นางสาวจิตตรี ทดสอบ , นัก วิชาการเงินและบัญชึ , 089-XXX-XXXX , 089-XXX-XXXX 2. ศูนย์พัฒนาเด็กเล็ก เทศบาลXX , นางสาวมานี ทดสอบ , นักวิชาการเงินและบัญชึ , 089-XXX-XXXX , @manee

โรงเรียนเทศบาลตำบลทดสอบ, นางสาวภักดี ทดสอบ, นักวิชาการเงินและบัญชี, 089-XXX-XXXX, 089-XXX-XXXX
089-XXX-XXXX
1. โรงเรียนเทศบาลตำบลทดสอบ 1 ผ่างสาวจอมใจ ทดสอบ, นักวิชาการเงินและบัญชี, 089-XXX-XXXX, @jomjai
1. นางสาวจอมใจ ทดสอบ, นักวิชาการเงินและบัญชี, 089-XXX-XXXX, @jomjai
1. นางสาวจอมใจ ทดสอบ, นักวิชาการเงินและบัญชี, 089-XXX-XXXX, @jomjai
1. นางสาวจอมใจ ทดสอบ, นักวิชาการเงินและบัญชี, 089-XXX-XXXX, @jomjai

๔. กดปุ่ม "ถัดไป" เมื่อรายงานข้อมูลเสร็จแล้ว เพื่อรายงานข้อมูลของกิจการอื่นต่อไป

| หมายเหตุ (ถ้ามี) |  |  |
|------------------|--|--|
| ศำตอบของคุณ      |  |  |
| กลับ ถัดไป       |  |  |

 เมื่อรายงานข้อมูลของหน่วยงานภายใต้สังกัดครบทุกกิจการแล้วให้กดปุ่ม "ส่ง" เพื่อส่งข้อมูลและเสร็จสิ้น การตอบแบบรายงาน

| หมายเหตุ (ถ้ามึ) |  |  |  |  |  |
|------------------|--|--|--|--|--|
| ศำตอบของคุณ      |  |  |  |  |  |
| กลับ ส่ง         |  |  |  |  |  |